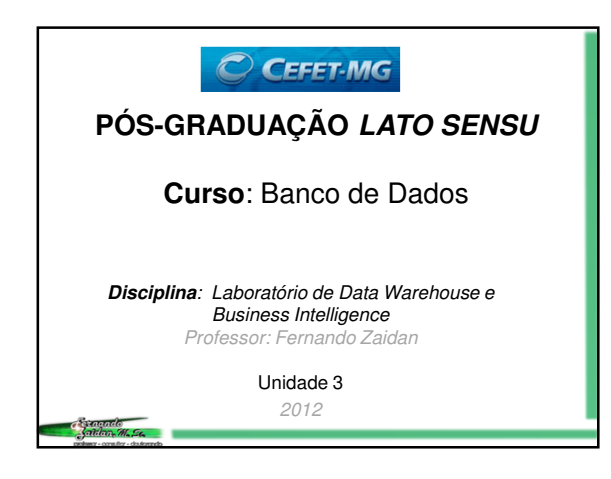

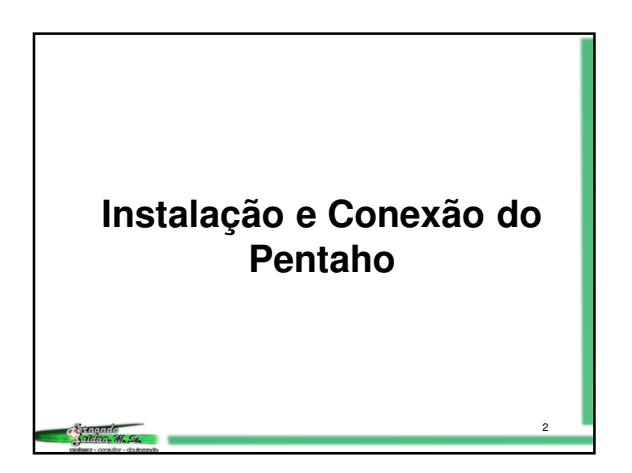

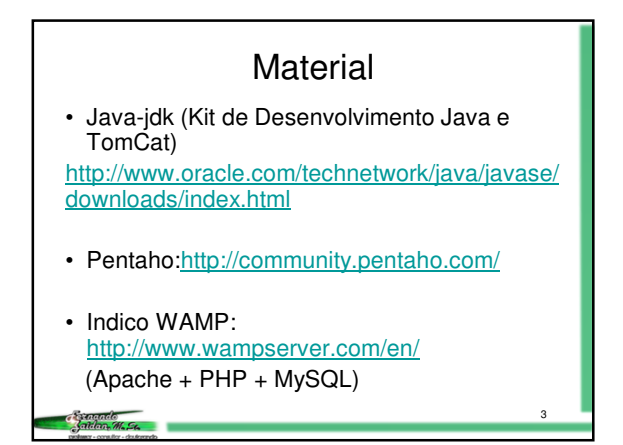

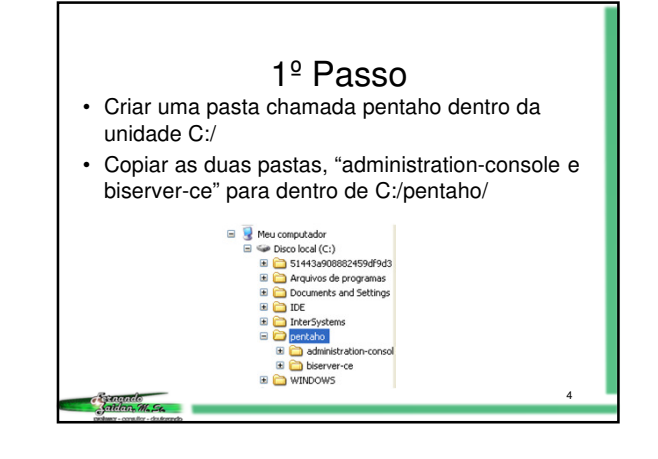

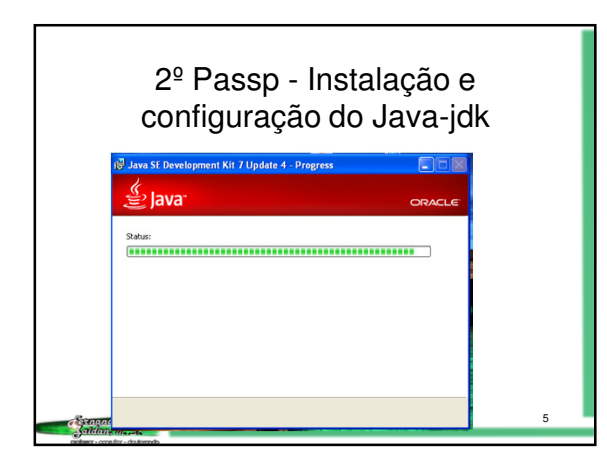

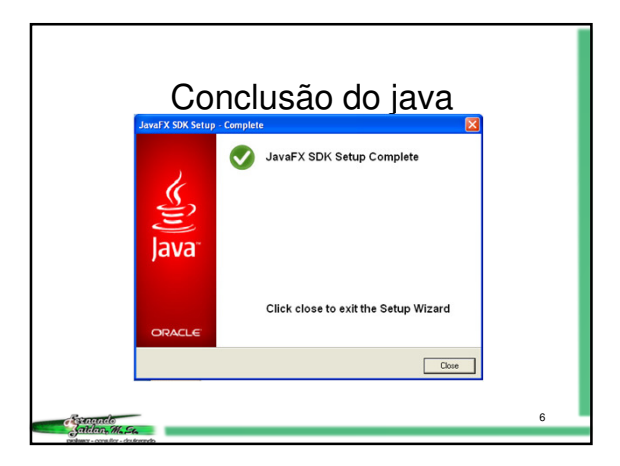

| Primeiro<br>sistema                                                                                                    | vá en<br>– vari                                                                                                    | n configurações do<br>áveis de ambiente                                                                                                    | )        |
|----------------------------------------------------------------------------------------------------|----------------------------------------------------------------------------------------------------|----------------------------------------------------------------------------------------------------|----------|
| Idea         Idea           Amage         Amage           Amage         Amagee           Amagee         Amagee           Amagee         Amagee           Amagee         Amagee           Amagee         Amagee           Amagee         Amagee           Amagee         Amagee           < | Original control of the second of the second of the s |                                                                                                    |          |
| OK Grote Alar                                                                                                    | Central de Agles<br>Windows Update<br>Biformagles e Feramentas de<br>Desempenho                                                                                                    | Namé naropuské BiOCODAND JA<br>Marce soupe<br>Naropuské soupední se soupední se soup | fguagtes |

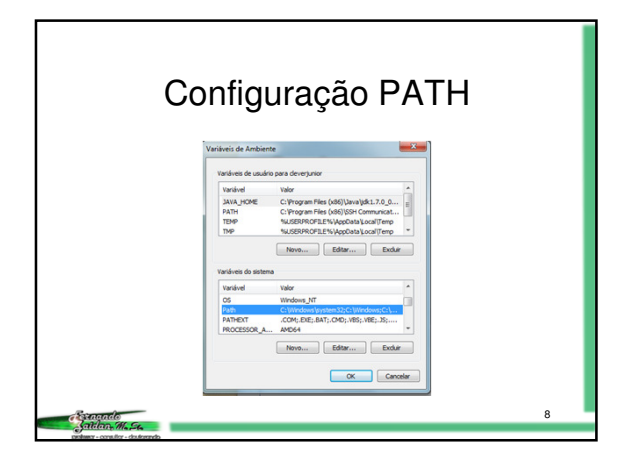

| Configuração PATH                                                                                                    | 4                             |
|----------------------------------------------------------------------------------------------------|-------------------------------|
| <ul> <li>Em variáveis de usuário crie uma<br/>variável com o nome JAVA_HOM<br/>coloque o caminho jre dentro do ja<br/>C:\Arquivos de Progamas\Java\jdk.1</li> </ul> | nova<br>E e<br>ava.<br>.7\jre |
| Editar Variável de Usuário                                                                                                    |                               |
| Nome da variável: JAVA_HOME<br>Valor da variável: :Program Files (x86)\Java\jdk1.7.0                                                                                | _04\jrel                      |
| OK Can<br>Spritcher 46,54,<br>ander - confir distanti-                                                                                                    | jelar 9                       |

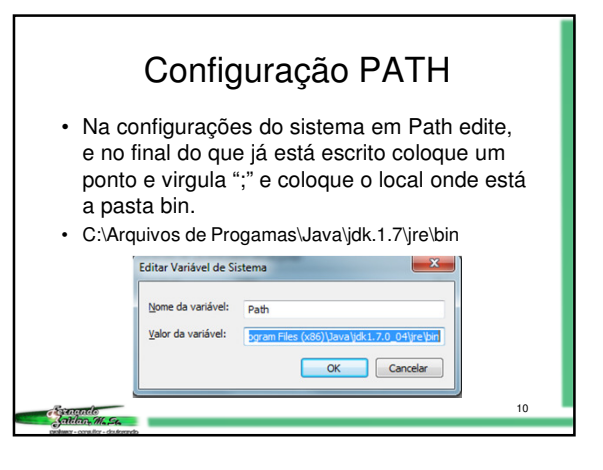

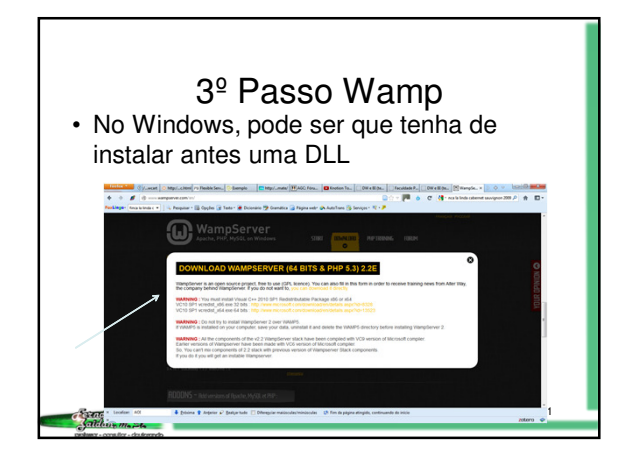

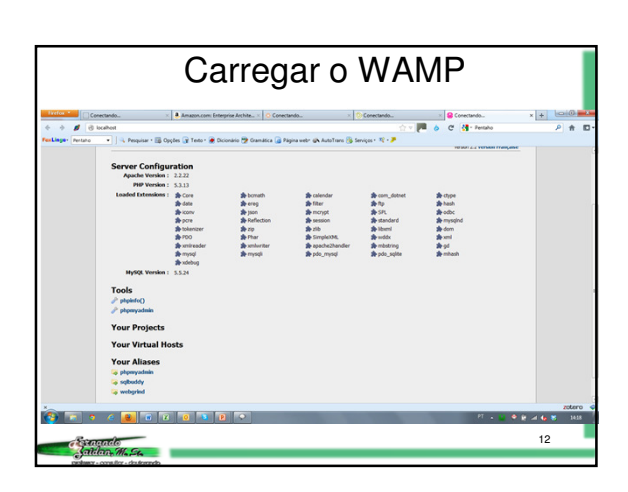

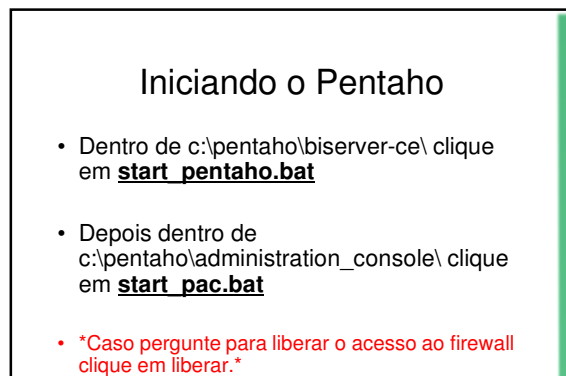

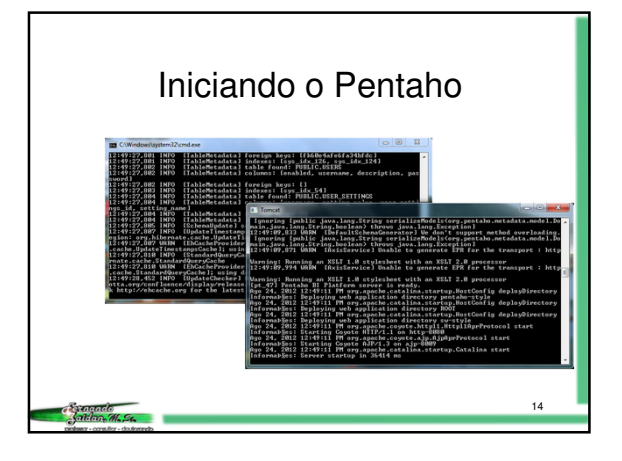

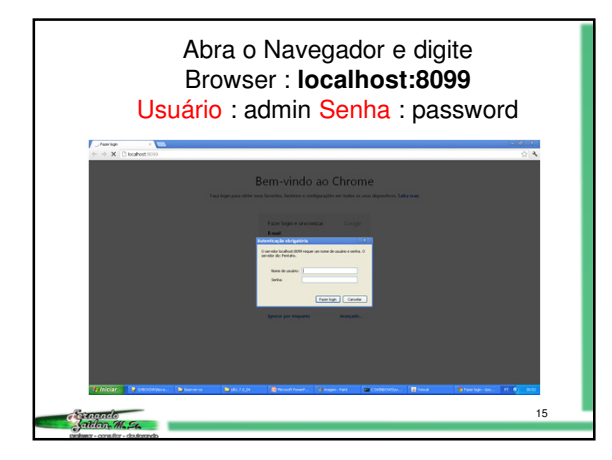

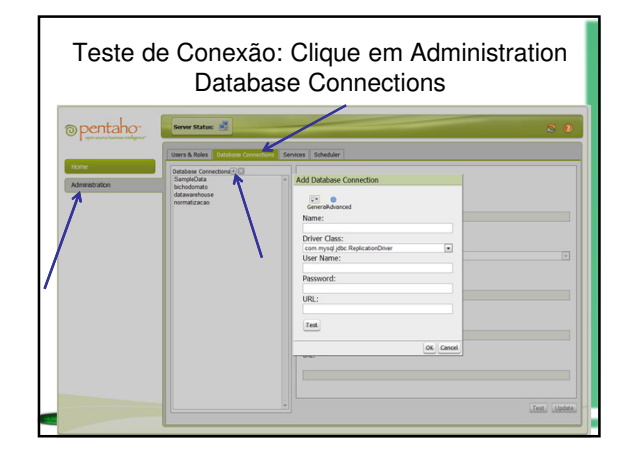

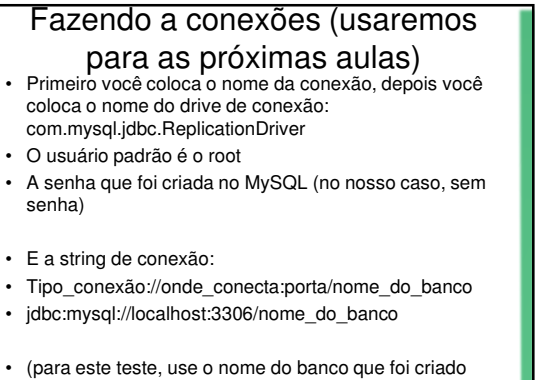

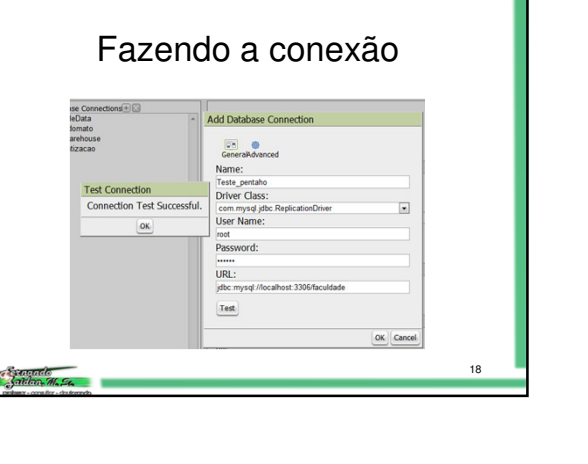

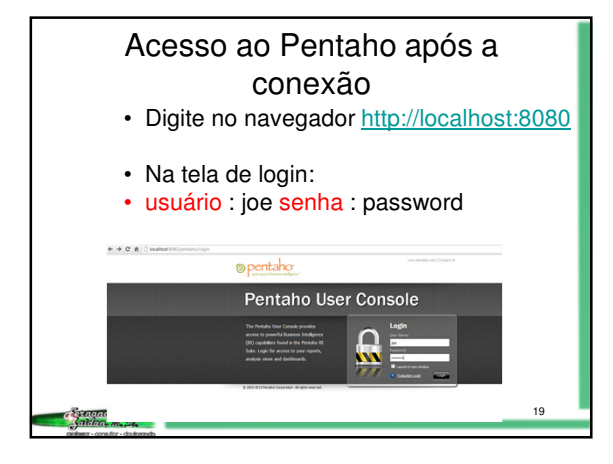

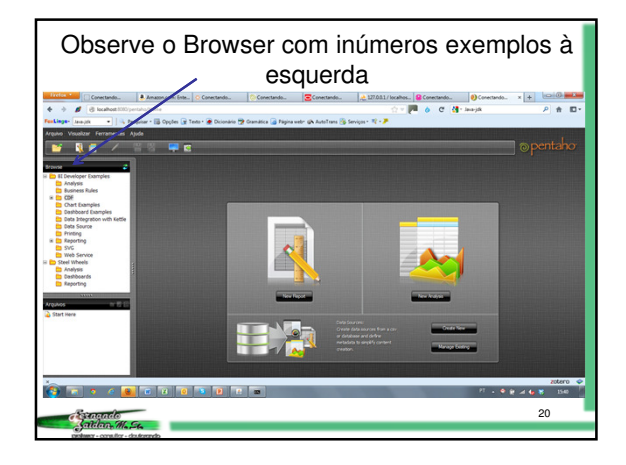

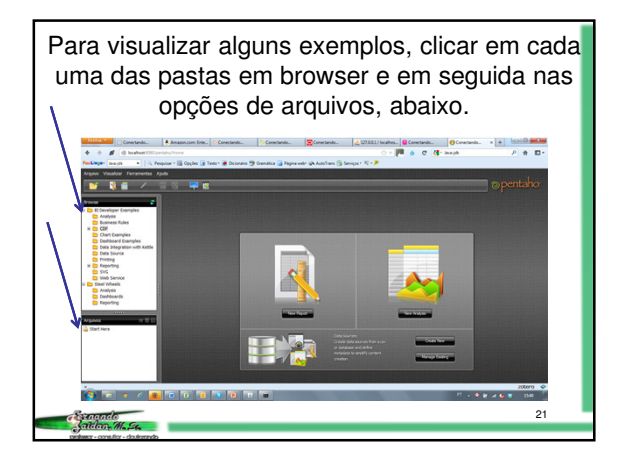